Bem Vindo a ajuda ao sistema GA

Antes de começar, você deve ter em mãos o seu OPERADOR, CÓDIGO DO CREDENCIADO e a SENHA DO CREDENCIADO.

\*ATENÇÃO APENAS O OPERADOR-PROPRIETÁRIO DO LOGIN DE ACESSO AO SISTEMA GA, PODE SOLICITAR SUA RENOVAÇÃO.

\*\*\*\* A SENHA É PESSOAL E INTRANSFERÍVEL \*\*\*\*

1- Tela de acesso ao sistema GA: (veja tela abaixo)

|                               |        | Terça-feira, 31 de Março                                                                                     |
|-------------------------------|--------|----------------------------------------------------------------------------------------------------|
| Logon:<br>Dperador:<br>Senha: | IPERGS | Se a senha expirou ou está bloqueada entre em contato com os<br>telefones 32105712 para liberação de acesso. |

2- Ao Logar no sistema GA, Podem aparecer os seguintes Impedimentos:

A) Prazo de Operador Expirado: (veja tela abaixo)

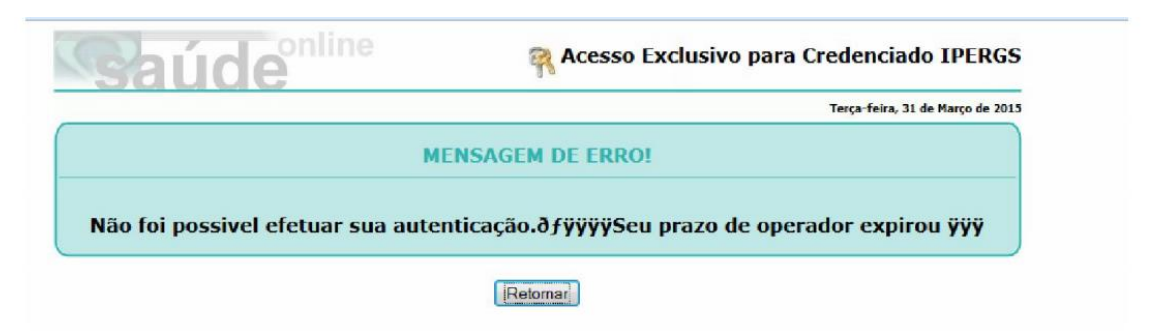

B) Ao tentar se logar com a senha errada aparece: Operador bloqueado, após 3 (Três) tentativas. (veja tela abaixo)

| Saúde <sup>online</sup>      | Ŗ Acesso Exclusivo para Credenciado IPERGS |
|------------------------------|--------------------------------------------|
|                              | Terça-feira, 31 de Março de 2015           |
| ме                           | INSAGEM DE ERRO!                           |
| Não foi possivel efetuar sua | autenticação.@îÿÿÿÿOperador bloqueado ÿÿÿ  |
|                              | [Retomar]                                  |

Nestes casos você deve:

1° acessar o site do IPERGS e clicar onde indica a seta vermelha (veja tela abaixo)

| () () www.ipe.rs.gov.br                              |                                                                                                    |                                                                                                    | = C Q Pesquisar                                                                                                    |
|------------------------------------------------------|----------------------------------------------------------------------------------------------------|----------------------------------------------------------------------------------------------------|----------------------------------------------------------------------------------------------------|
| Mie visitades 🗋 Primeirse passos 🛣 WabMatix - Valdan | d_ 💉 Dervendando e ecital<br>Guia Médico, Hospitalar<br>Informações Obrigatórias:<br>Cidade ou Proximidade •<br>Serviços •<br>Informações Opcionais:<br>Nome Prestador    | Attrided<br>celebrar<br>um dia pa<br>nehor for<br>numeres<br>scriidera                                                                              | Ciga-nos Ciga-nos Ci |
|                                                      | Para buscar um professional ou serviço<br>em curta locilade, informe a disfancia<br>aproximada para pescuna de disponibilidade:<br>Kim (Nilo utimpussar 100 km)<br>Ruscar | Acesso Rápido<br>Horários de Atendmento Capital<br>Locais de Atendimento<br>Alteração de Senta TPC-Scúde<br>Calendário de Pagamento<br>Persionistas | Consulta a processos - IPERGS     Consulta a processos - IJRS     COLI - Emissão de DCC     Dectarações importo de Renda     Conterência de Centuão Emitida                                                                                                    |
|                                                      | Para o Segurado                                                                                                    | Para o Pensionista                                                                                                    | Para o Credenciado                                                                                                    |
|                                                      | Dados Cadastrais                                                                                                    | Dados Cadastrais                                                                                                    | Alterar Senha                                                                                                    |
|                                                      | Fazer Login ou Mudar Usuário                                                                                                    | Fazer Login ou Mudar Usuário                                                                                                    | Central de Autorizações                                                                                                    |
|                                                      | Consulte Seu Grupo Familiar                                                                                                    | Confira Seus Dados Cadastrais                                                                                                    | Acesso ao Sistema (GA)                                                                                                    |
|                                                      | Consulte Sour Dades                                                                                                    | Alualize Rey Endergro                                                                                                    |                                                                                                    |

2° Após clicar aparecerá esta tela: vá até a seta vermelha (veja tela abaixo)

|                                       | <b>)</b>    | Bem-Vindo!<br>31 de Março de :<br>Buscar | 2015, 08:42               | Fale Conosco<br>Atendimento<br>IPERGS<br>(51) 3210-5656 | COVERNO DO ESTADO       |
|---------------------------------------|-------------|------------------------------------------|---------------------------|---------------------------------------------------------|-------------------------|
| Institucional                         | IPE-Prev    | idência                                  | IPE-Saúde                 | Comunicação                                             | Contato                 |
| Para o Credenciad                     | 0           |                                          |                           |                                                         | Siga-nos <u>ର</u> f ╘   |
| Dados Cadastrais e Int<br>Financeiras | formações   | Bem-v                                    | indo à área do Cre        | denciado                                                |                         |
| Acesso Administrativo                 |             | Para                                     | acessar o serviço selecio | ne um dos itens do menu ao lado.                        |                         |
| Acesso a Agenda de Cor                | nsultas     | Para                                     | download de documentos    | e informações acesse o menu in                          | formações no topo desta |
| Solicitar Senha                       |             | payin                                    | ιτ <b>α</b>               |                                                         |                         |
| Alterar Senha                         |             |                                          |                           |                                                         |                         |
| Central de Autorizaçõe                | es          |                                          |                           |                                                         |                         |
| Acesso ao Sistema (GA)                |             |                                          |                           |                                                         |                         |
| Cadastramento de Opera                | adores      |                                          |                           |                                                         |                         |
| Ferramentas do Sister                 | na          |                                          |                           |                                                         |                         |
| Autorização de Consulta:              | s           |                                          |                           |                                                         |                         |
| Autorização de Exames                 |             |                                          |                           |                                                         |                         |
| Listar Consultas Já Reali             | zadas       |                                          |                           |                                                         |                         |
| Listar Exames Já Realiza              | dos         |                                          |                           |                                                         |                         |
| Consulta Situação do Be               | neficiário  |                                          |                           |                                                         |                         |
| Consulta Solicitante de E             | ixame       |                                          |                           |                                                         |                         |
| Formulário de Relação d               | e Consultas |                                          |                           |                                                         |                         |
| Relatório de Auditoria                |             |                                          |                           |                                                         |                         |

3° Neste ponto aparecerá VALIDAR SENHA: (veja instruções na tela abaixo)

| Validar senha                                                                 |                                                                 |                                                                                      |
|-------------------------------------------------------------------------------|-----------------------------------------------------------------|--------------------------------------------------------------------------------------|
| Tipo de credenciado                                                           | Escolha o tipo                                                  | Este é o tipo do<br>prestador 03<br>hospital10 clínicas<br>04 laboratório            |
| Código no IPE                                                                 | Neste espaço insira o codigo do Pres<br>sem o tipo ex: 03,04,10 | tador Este é o código do<br>Prestador/Empresa não é o<br>seu código do sistema GA    |
| Senha do credenciado                                                          | Esta senha é de 6 dígitos                                       | Esta é a senha do prestador a<br>senha da empresa NÃO é a sua<br>senha do sistema GA |
| Ao ter certeza das<br>informações cilque<br>em enviar                         | Enviar                                                          | Limpar                                                                               |
| ATENÇÃO : Se possuir problemas com a SENHA DO PRESTADOR para preenchimento de | e APENAS estes campos, favor ligar para                         | 51-32105823.                                                                         |

4 Ao passar pela tela de validação aparecerá essa tela (sem as setas coloridas)

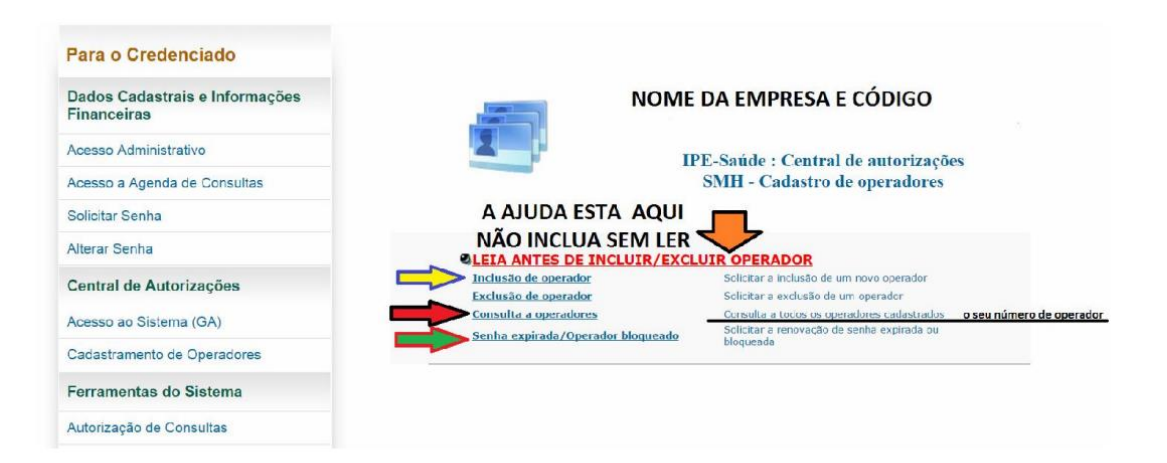

5 Tela de renovação de senha, preste atenção com o número do operador: (veja a figura abaixo)

| IPE-Saude<br>Renovação                                                  | <ul> <li>Cadastro de ope<br/>de senha expirad</li> </ul>                                                                | eradores Mantenha atua<br>la                                                                                  | lizado o cada | astro de operadores!                                                                                                    |
|-------------------------------------------------------------------------|----------------------------------------------------------------------------------------------------|----------------------------------------------------------------------------------------------------|---------------|----------------------------------------------------------------------------------------------------|
|                                                                         |                                                                                                    |                                                                                                    |               |                                                                                                    |
|                                                                         |                                                                                                    |                                                                                                    |               |                                                                                                    |
|                                                                         |                                                                                                    |                                                                                                    |               |                                                                                                    |
|                                                                         |                                                                                                    |                                                                                                    |               |                                                                                                    |
|                                                                         |                                                                                                    |                                                                                                    |               |                                                                                                    |
| Código: 03000                                                           | 0380 Credenciado: IR                                                                                                    | M DA STA CASA DE MISERICORDI                                                                                  | A DE POA      |                                                                                                    |
| Código: 03000                                                           | 0380 Credenciado: IRM                                                                                                   | M DA STA CASA DE MISERICORDI                                                                                  | A DE POA      |                                                                                                    |
| Código: 03000<br>DADOS D                                                | 0380 Credenciado: IR                                                                                                    | M DA STA CASA DE MISERICORDI                                                                                  | A DE POA      |                                                                                                    |
| Código: 03000<br>DADOS D                                                | 0380 Credenciado: IRI                                                                                                   | M DA STA CASA DE MISERICORDI                                                                                  | A DE POA      |                                                                                                    |
| Código: 03000<br>DADOS D<br>Nome:                                       | 0380 Credenciado: IRM                                                                                                   | M DA STA CASA DE MISERICORDI<br>Sobrenome:                                                                    | A DE POA      | Atencão este é o campo mais importante d                                                                                                    |
| Código: 03000<br>DADOS D<br>Nome:                                       | 0380 Credenciado: IRN<br>DO OPERADOR                                                                                    | M DA STA CASA DE MISERICORD<br>Sobrenome:<br>OPERADOR:                                                        | A DE POA      | Atenção este é o campo mais importante d<br>RENOVAÇÃO DA SENHA do sistema GA se                                                                                      |
| Código: 03000<br>DADOS D<br>Nome:<br>CPF: Instra                        | 0380 Credenciado: IRN<br>DO OPERADOR                                                                                    | M DA STA CASA DE MISERICORD<br>Sobrenome:<br>OPERADOR:                                                        | A DE POA      | Atenção este é o campo mais importante d<br>RENOVAÇÃO DA SENHA do sistema GA se<br>com dúvidas quanto ao número vá até COT<br>A OPERADORES e verifique o seu número. |
| Código: 03000<br>DADOS D<br>Nome:<br>CPF: Insira<br>DDD:                | 0380 Credenciado: IRI<br>DO OPERADOR<br>o CPF correspondente ao nome<br>Telefone:                                       | M DA STA CASA DE MISERICORDI<br>Sobrenome:<br>OPERADOR:                                                       | A DE POA      | Atenção este é o campo mais importante d<br>RENOVAÇÃO DA SENHA do sistema GA se<br>com dúvidas quanto ao nómero va da GO<br>A OPERADORES e verifique o seu número.   |
| Código: 03000<br>DADOS D<br>Nome:<br>CPF: Insira<br>DDD:<br>Email: Insi | 0380 Credenciado: IRI<br>DO OPERADOR<br>o CPF correspondente ao nome<br>Telefone:<br>sira seu e-mail neste campo de for | M DA STA CASA DE MISERICORDI<br>Sobrenome:<br>OPERADOR:<br>ma correta verífique se está corretamente digitado | Solicitar     | Atenção este é o campo mais importante d<br>RENOVAÇÃO DA SENHA do sistema GA se<br>com dividas quanto ao número vá até COT<br>A OPERADORES e verifique o seu número. |